# Инструкция по использованию ПО «Медицинская информационная система Astra» для пользователя системы

### Меню ПО «Медицинская информационная система Astra»

В ПО «Медицинская информационная система Astra» в левой части экрана находится панель быстрого доступа:

- Пациенты
- Расписание
- Профиль пользователя

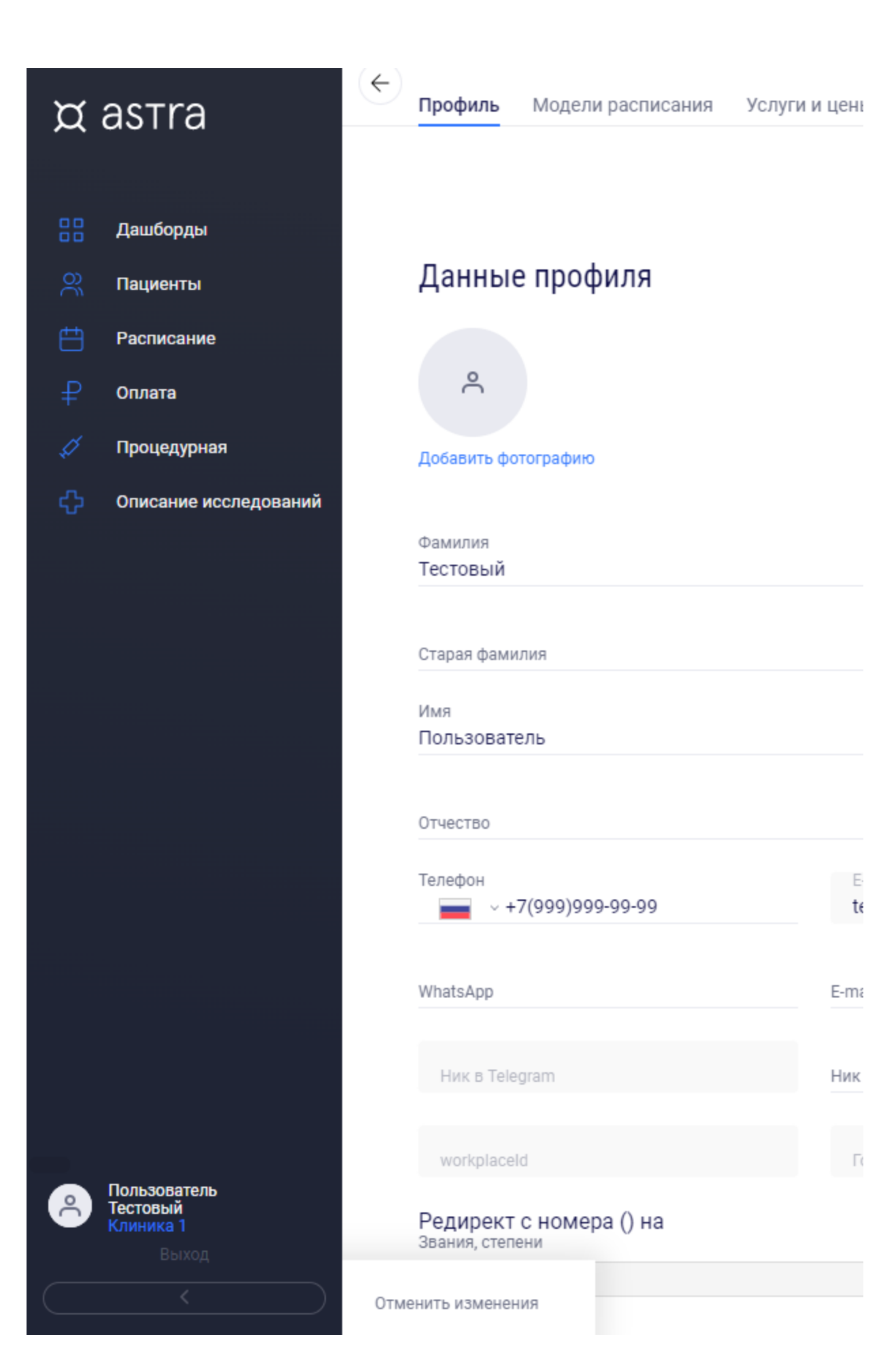

Вкладка "Профиль пользователя"

Используя пункт "Профиль пользователя" в панели быстрого доступа

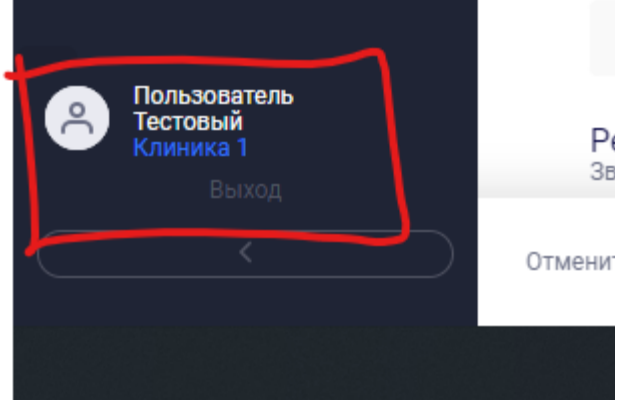

#### Мы получим доступ к вкладкам

| $\left( \leftarrow \right)$ |         |                   |               |                         |            |            |                          |
|-----------------------------|---------|-------------------|---------------|-------------------------|------------|------------|--------------------------|
|                             | Профиль | Модели расписания | Услуги и цены | Заявки на рабочее время | Расписание | Ассистенты | Отправленные уведомления |

#### Профиль

На вкладке "Профиль" настраиваются данные по текущему пользователю:

- Аватар
- Фамилия
- Старая фамилия
- Имя
- Отчество
- Телефон
- WhatsApp
- E-mail для связи
- Ник в Skype
- Звания, степени
- Вводная информация
- Образование
- Опыт работы
- Научная деятельность, публикации
- Владение языками

## Данные профиля

Изменить пароль

Å

Добавить фотографию

Фамилия Тестовый Старая фамилия

Имя Пользователь

Отчество

Звания, степени

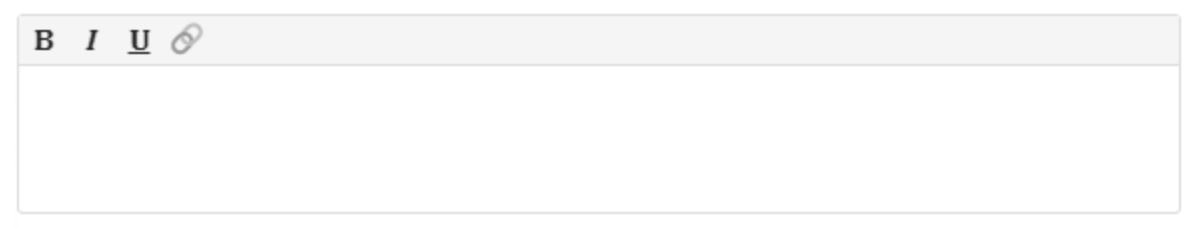

Вводная

| В | I | <u>u</u> ć | 9 |  |  |  |  |
|---|---|------------|---|--|--|--|--|
|   |   |            |   |  |  |  |  |
|   |   |            |   |  |  |  |  |
|   |   |            |   |  |  |  |  |

Образование

| в | I | <u>u</u> 🔗 |  |  |  |  |
|---|---|------------|--|--|--|--|
|   |   |            |  |  |  |  |
|   |   |            |  |  |  |  |
|   |   |            |  |  |  |  |

Опыт работы

в I Ц 🔗

Научная деятельность, публикации

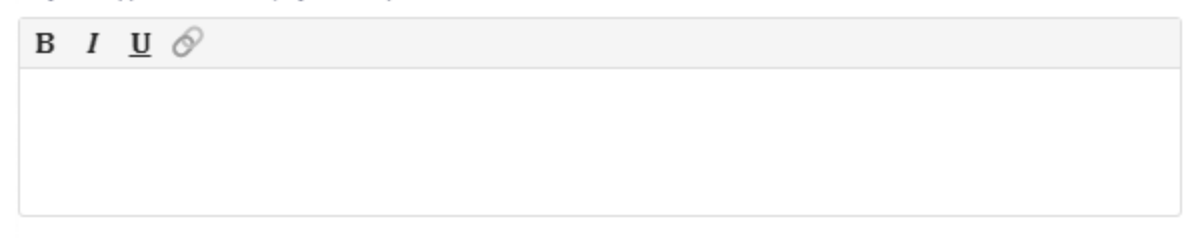

Владение языками

#### Модели расписания

На вкладке "Модели расписания" можно отредактировать существующее расписание и услуги доступные записи в нем, или же создать новое.

| <ul><li>← Профиль</li></ul> | Модели расписания     | Услуги и цены | Заявки на рабочее время | Расписание | Ассистенты | Отправленные уведомления |
|-----------------------------|-----------------------|---------------|-------------------------|------------|------------|--------------------------|
|                             |                       |               |                         |            |            |                          |
| Основная орган              | изация                | ~             |                         |            |            |                          |
| Основная специ              | альность              | ~             |                         |            |            |                          |
| Основная услуга             | a                     | ~             |                         |            |            |                          |
| Основная онлай              | ін услуга             | ~             |                         |            |            |                          |
| Активны                     | е модели распи        | сания         |                         |            |            |                          |
| Клиника 1,                  | Тестовое расписание 1 |               |                         |            |            |                          |
| 🕀 Добавити                  | b                     |               |                         |            |            |                          |

#### Услуги и цены

На вкладке "Услуги и цены" можно создать или заархивировать индивидуальную стоимость для услуги из прейскуранта в клинике..

| ← Профиль Модели              | расписания У | слуги и цены | Заявки на рабоч | нее время | Расписание   | Ассистенты О | )тправленные | уведомления       |        |            |
|-------------------------------|--------------|--------------|-----------------|-----------|--------------|--------------|--------------|-------------------|--------|------------|
| 🗸 Активна Запланирована Архив |              |              |                 |           |              |              |              |                   |        |            |
|                               |              |              |                 |           |              |              |              |                   |        |            |
| Услуга                        | ,            | 🗸 Организаци | ия 🏹            | Цена      | Базовая цена | а Дата а     | активации    | Дата<br>архивации | Статус |            |
|                               |              |              |                 |           |              |              |              |                   |        | 🕀 Добавить |

Для создания новой цены необходимо нажать на кнопку "Добавить", требуется указать "Название", выбрать "Организацию", а также добавить стоимость услуги и дату старта новой цены.

#### Расписание

На вкладке "Расписание" мы можем увидеть все дни, когда у нас открыто рабочее время в клинике

| Профиль М                                 | Іодели расписания                       | Услуги и цены | Заявки на рабочее время | Расписание  | Ассистенты | Отправленные уведомления |
|-------------------------------------------|-----------------------------------------|---------------|-------------------------|-------------|------------|--------------------------|
|                                           |                                         |               |                         |             |            |                          |
| Мое расписан                              | ие Клиника 1                            |               |                         |             |            |                          |
| Год                                       | Месяц                                   |               | 2                       |             |            |                          |
| 2022                                      | Март                                    | Расни         | сание заявки на ра      | оочее время |            |                          |
|                                           | Тестовый<br>Пользователь                |               |                         |             |            |                          |
| 7:30<br>BT                                | Тестовый П.<br>08:00-15:00<br>(Тестовое |               |                         |             |            |                          |
| 22:00                                     |                                         |               |                         |             |            |                          |
| 7:30<br>CP<br>02.03.2022 <sup>15:00</sup> | Тестовый П.<br>08:00-15:00<br>(Тестовое |               |                         |             |            |                          |
| 22:00                                     |                                         |               |                         |             |            |                          |
| 7:30<br>ЧТ<br>03.03.2022 <sup>15:00</sup> | Тестовый П.<br>08:00-15:00<br>(Тестовое |               |                         |             |            |                          |
| 22:00                                     |                                         |               |                         |             |            |                          |
| лт<br>04.03.2022 <sup>15:00</sup>         | Тестовый П.<br>08:00-15:00<br>(Тестовое |               |                         |             |            |                          |
| 22:00<br>7:30                             | Тестовый П.<br>08:00-15:00              |               |                         |             |            |                          |
| СБ<br>05.03.2022 <sup>15:00</sup>         | Пестовое                                |               |                         |             |            |                          |

Вкладка "Расписание"

Для просмотра расписания, необходимо выбрать пункт "Расписание" в панели быстрого доступа.

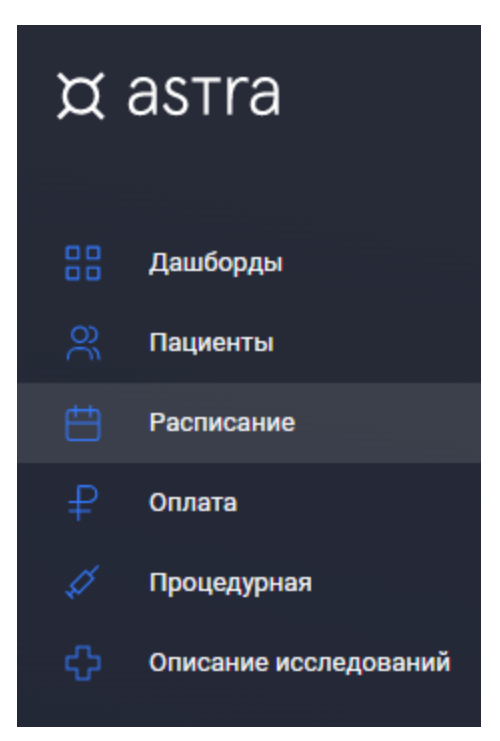

В открывшемся окне мы видим:

- Календарь с выбранной датой
- Режим просмотра расписания (День\Неделя)
- Сортировка (по фамилии\специальности пользователя)
- Фильтры по услугам, клинике, кабинету, специальности, пациенту, доктору, прибору
- Выбор отображения не работающих специалистов
- Выбор отображения удаленных записей из расписания
- Обозначение в расписании (Легенда расписания по цветам записей)

| Февј | раль 20            | 022      |         |       | <       | >  |       | ୧                        |
|------|--------------------|----------|---------|-------|---------|----|-------|--------------------------|
| пн   | вт                 | CP       | ЧТ      | ПТ    | СБ      | вс |       | Тестовый<br>Пользователь |
| 31   | 1                  | 2        | 3       | 4     | 5       | 6  |       | Клин. 1                  |
| 7    | 8                  | 9        | 10      | 11    | 12      | 13 |       | Мин, Возраст 0 Лет       |
| 14   | 15                 | 16       | 17      | 18    | 19      | 20 | 07:30 |                          |
| 21   | 22                 | 23       | 24      | 25    | 26      | 27 |       |                          |
| 28   | 1                  | 2        | 3       | 4     | 5       | 6  | 08:00 |                          |
|      | Де                 | НЬ       |         | Нед   | еля     |    | 08:30 |                          |
|      |                    |          |         |       |         |    |       |                          |
| Cor  | ртирова<br>отирова | вка:     |         |       |         |    | 09:00 |                          |
| Φa   | мили               | И        |         |       |         |    |       |                          |
| Фи   | льтрь              |          |         |       |         |    | 09:30 |                          |
| Усл  | іуга               |          |         |       |         | ~  | 10:00 |                          |
| Кли  | иника              |          |         |       |         | ~  | 10:30 |                          |
|      | бинет              |          |         |       |         | ~  | 11:00 |                          |
| Спе  | шиалы              | ности    |         |       |         |    |       |                          |
|      |                    |          |         |       |         |    | 11:30 |                          |
| Пац  | циент              |          |         |       |         | ~  |       |                          |
| Дон  | стор               |          |         |       |         |    | 12:00 |                          |
| Т    | естовь             | ий Поль  | зовате  | ль х  |         | ×  | 12-20 |                          |
| При  | 1бор               |          |         |       |         | ~  | 12.50 |                          |
| 0    | ſ                  | Показат  | ть нера | ботаю | щих     |    | 13:00 |                          |
| 0    | ſ                  | Показат  | ть отме | ненны | е брони |    | 13:30 |                          |
|      |                    |          |         |       |         |    |       |                          |
| 060  | значен             | ния в ра | асписан | нии   |         |    | 14:00 |                          |

Запись в расписании

Для записи пациента в расписание необходимо выбрать интересующий нас слот в расписании специалиста, после чего кликнуть на нужное нам время

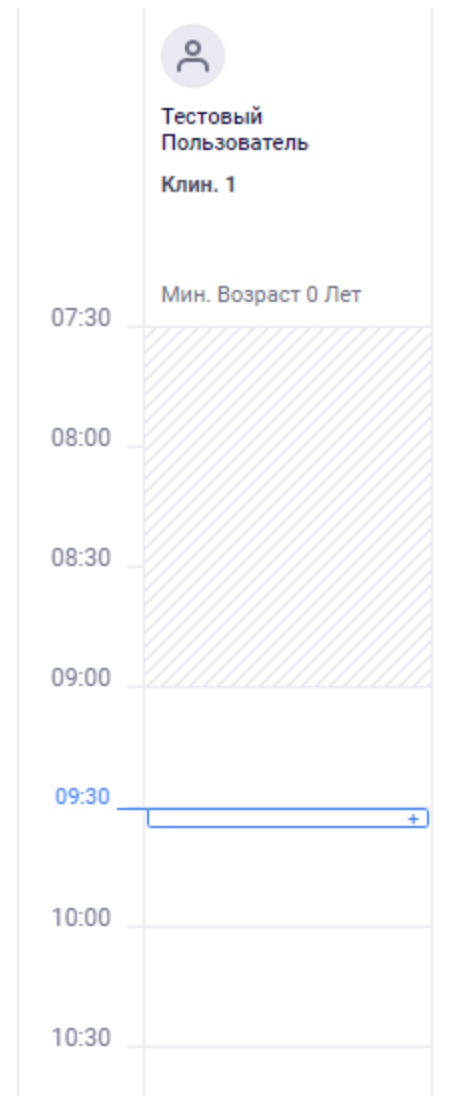

С правой стороны появилось окно выбора записи в расписании. Мы можем выбрать запись пациента или же резерв.

### Создание

| Запись              | Резерв                     |                     |   |
|---------------------|----------------------------|---------------------|---|
|                     |                            |                     |   |
| Пациент             |                            |                     | × |
|                     |                            |                     |   |
| Услуги              |                            |                     | ~ |
| Не увед             | омлять                     |                     |   |
| Направлени          | le                         |                     | Ý |
| Начало при          | ема                        | Длительность приема |   |
| - 09:30             | +                          | <u>5 мин</u> +      |   |
| Комментар           | ий                         |                     |   |
|                     |                            |                     |   |
| Доктор и<br>Тестовь | ли прибор<br>ий Пользовате | ель                 |   |
|                     |                            |                     |   |
| Клиника<br>Клиника  | a 1                        |                     |   |
|                     |                            |                     |   |
| Специал             | ьность                     |                     |   |
|                     |                            |                     |   |

Отмена

#### Запись

Для оформления записи в расписании необходимо выбрать пациента из списка (или же создать нового, если пациент не найден в списке), услугу для записи.

Если требуется, можно изменить длительность приема и дописать комментарий к записи, после чего сохранить запись.

## Создание

| Запись Резерв                                       |
|-----------------------------------------------------|
| Пациент<br>№2, Тест Один , 19.01.1989, 788888888888 |
| Телефон<br>————————————————————————————————————     |
| Услуги                                              |
| Прием врача 🗙 🗸                                     |
| Цена: 100.00 ₽                                      |
| Отменить проверку обязательная банковская карта     |
| Не уведомлять                                       |
| Направление                                         |
| Начало приема Длительность приема                   |
| - 09:40 + - 35 мин +                                |
| Комментарий                                         |
| Тестовая запись                                     |
| Доктор или прибор<br>Тестовый Пользователь          |
|                                                     |
| Клиника<br>Клиника 1                                |
| Специальность                                       |

×

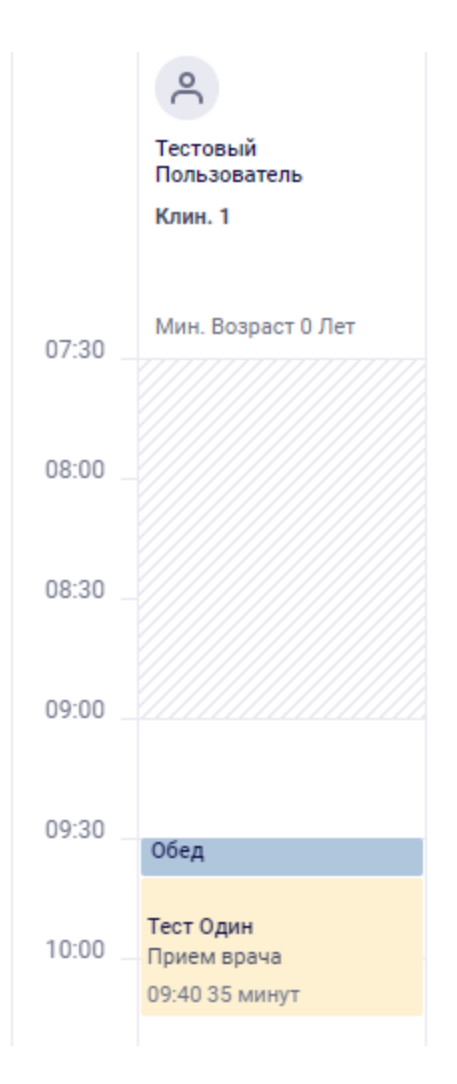

#### Резерв

Для оформления резерва выбираем вкладку "Резерв", после чего выставляем "Тип", начало резерва и его длительность. Также можем оставить комментарий, если хотим дать какое-то пояснение, после чего нажимаем кнопку "Сохранить".

## Создание

| Запись Резерв      |                                  |   |   |
|--------------------|----------------------------------|---|---|
| Тип<br>Обед        |                                  |   | Ý |
| Весь день          |                                  |   |   |
| Начало приема      | Длительность приема              |   |   |
| - <u>09:30</u> +   | <ul> <li>- 10 мин (+)</li> </ul> |   |   |
| Комментарий        |                                  |   |   |
| Сохранить          | Отменить изменения               | Î |   |
| 3 расписании будет | отображен данный резерв.         |   |   |

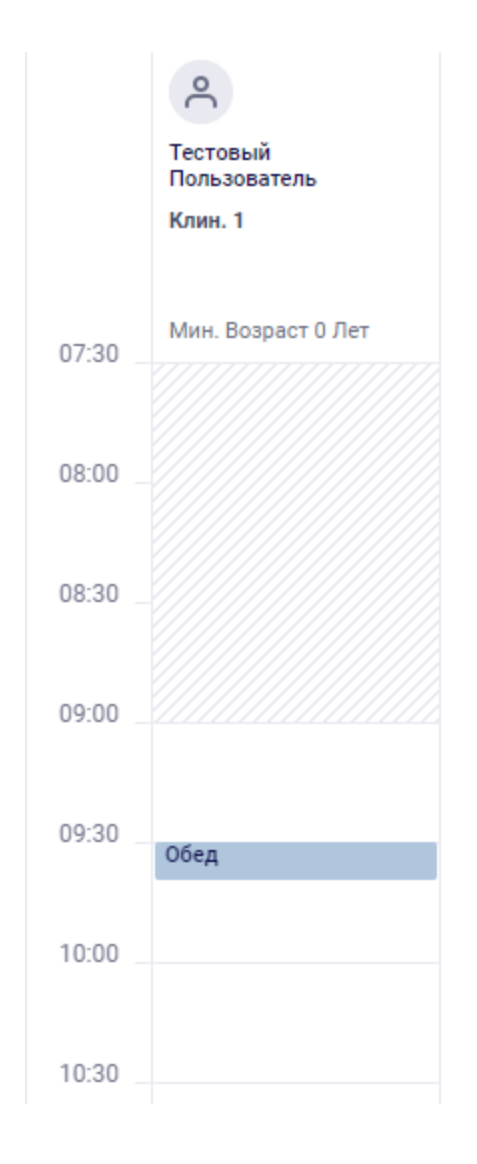

Редактирование и удаление записи из расписания

При одиночном клике на запись в расписании, перед нами появляется краткая информация по записи:

- Номер карты пациента
- ФИО
- Возраст
- Номер телефона
- Услуга, на которую записан пациент
- Комментарий к записи
- Время и длительность приема
- Информация о том, подписал ли пациент договор с клиникой

Также есть возможность выставить отметку о том, что пациент пришел в клинику и создать ответную запись в карте.

Если сделать дополнительный клик на строку с ФИО пациента, то откроется дополнительная вкладка в котором будет карта пациента.

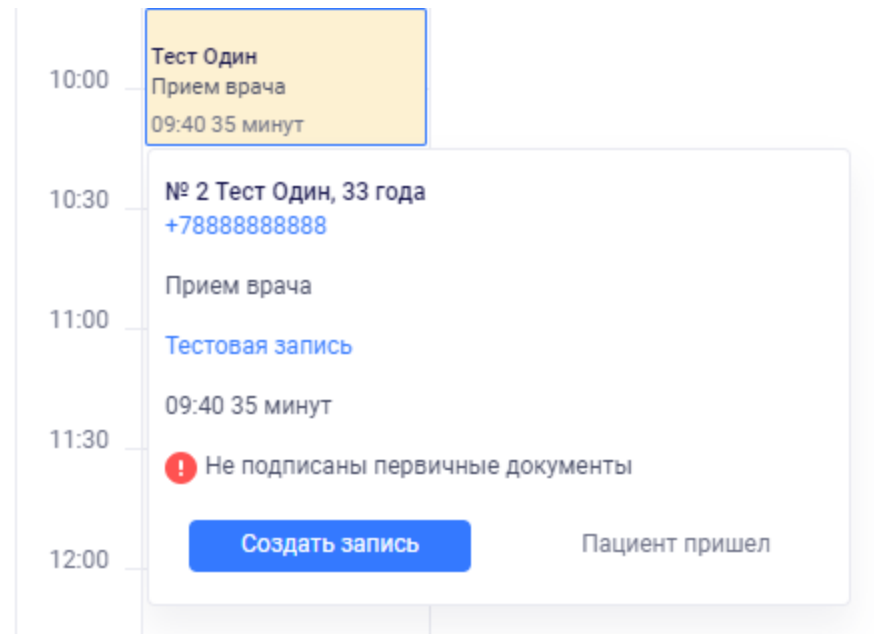

При двойном клике на запись в расписании справа выезжает меню редактирования записи, где мы можем скорректировать уже оформленную информацию или удалить запись нажав на соответствующую кнопку.

## Редактирование

| Бронь История                                       |
|-----------------------------------------------------|
| Пациент<br>№2, Тест Один , 19.01.1989, 788888888888 |
| Телефон<br>— ~ +7(888)888-88-88                     |
| Услуги<br>Прием врача ×                             |
| Цена: 100.00 ₽                                      |
| Отменить проверку обязательная банковская карта     |
| Не уведомлять                                       |
| Направление                                         |
| Начало приема Длительность приема                   |
|                                                     |
| Комментарий<br>Тестовая запись                      |
| Доктор или прибор<br>Тестовый Пользователь          |
| Клиника<br>Клиника 1                                |
| Специальность                                       |

 $\times$ 

Вкладка "Пациенты"

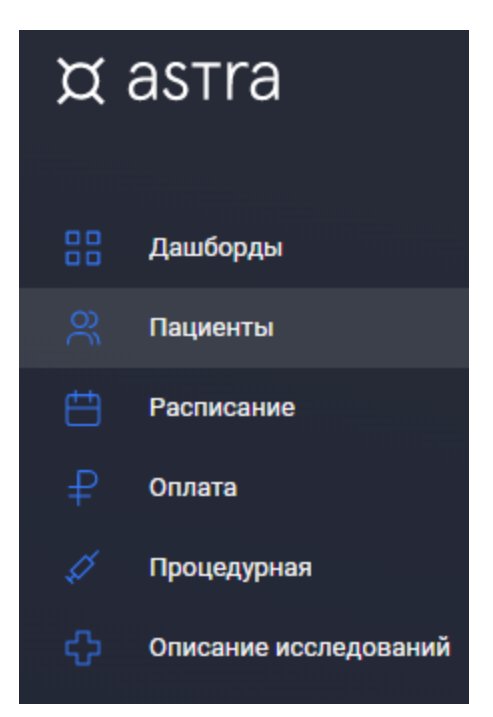

После выбора вкладки "Пациенты" мы видим

- Графу поиска пациента
- Записанных на сегодня пациентов
- Ранее открытые карты
- Кнопка создания новой карты пациента

При выборе строчки с пациентом - открывается ЭМК данного пациента.

| Q Поиск паці | ента            |                    |              | Создать      | карту 🗸 |
|--------------|-----------------|--------------------|--------------|--------------|---------|
| На сегодн    | я, Клин. 1      |                    |              |              |         |
| Время        | Mus             | Возраст            | Номер карты  | Телефон      |         |
| 09:40        | Тест Один       | 19.01.1989 33 года | Nº 000002    | +7888888888  | -       |
| Последни     | е просмотренные |                    |              |              |         |
| Имя          |                 | Возраст            | Номер карты  | Телефон      |         |
| Тест Два     |                 | 19.01.1989 33 r    | ода № 000003 | +77777777777 | 7       |
| Тест Один    |                 | 19.01.1989 33 rd   | ода № 000002 | +7888888888  | 8       |

#### Поиск

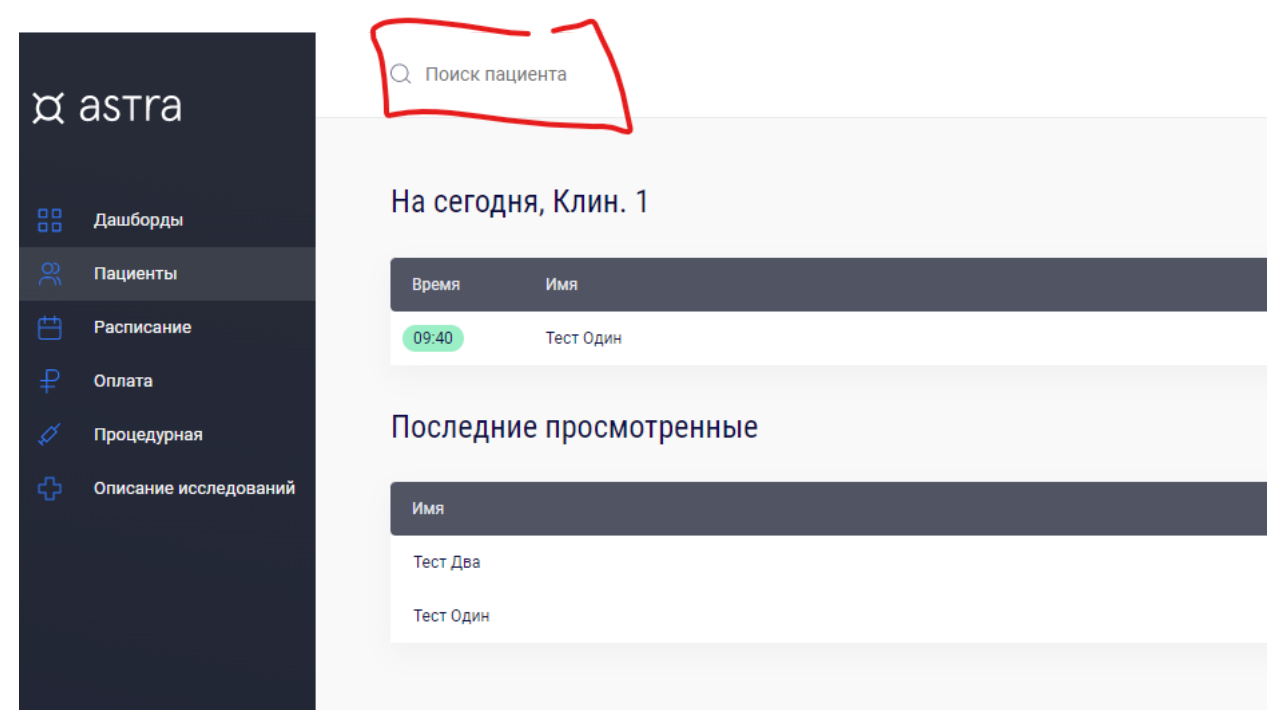

После ввода текста в графу поиска, блок "Последние просмотренные" пропадает, после чего появляется "Результаты поиска", где отображаются все карты пациента, подходящие по введенным данным. Поиск осуществляется по ФИО, Номеру карты пациента, Телефону, Почте и Дате рождения.

| О, Тест             |                    |                 | Х Создать ка  | арту 🗸 |
|---------------------|--------------------|-----------------|---------------|--------|
| На сегодня, Клин. 1 |                    |                 |               |        |
| Время Имя           | Возраст            | Номер карты Т   | елефон        |        |
| 09:40 Тест Один     | 19.01.1989 33 года | Nº 000002 +     | 7888888888    |        |
| Результаты поиска   |                    |                 |               |        |
| Имя                 | Возраст            | Номер карты     | Телефон       |        |
| Тест Один           | 19.01.1989 3       | 3 года № 000002 | +78888888888  |        |
| Тест Два            | 19.01.1969 3       | 3 года № 000003 | +777777777777 |        |

#### Создание карты пациента

Если нужного пациента не обнаружено, то можно создать новую карту соответствующей кнопкой.

| ¤        | О Тест    |            |                    |              | х Создат     | ть карту |
|----------|-----------|------------|--------------------|--------------|--------------|----------|
| 88       | На сегодн | а, Клин. 1 |                    |              |              |          |
| 8        | Время     | Имя        | Возраст            | Номер карты  | Телефон      |          |
| <b>#</b> | 09:40     | Тест Один  | 19.01.1989 33 года | Nº 000002    | +78888888888 |          |
| ₽        | Результат | ы поиска   |                    |              |              |          |
| ¢        | Имя       |            | Возраст            | Номер карты  | Телефон      |          |
|          | Тест Один |            | 19.01.1989 33 r    | ода № 000002 | +788888888   | 888      |
|          | Тест Два  |            | 19.01.1989 33 r    | ода № 000003 | +777777777   | 777      |

После чего в правом меню появляется окно для заполнения данных о новом пациенте

| Создание карты                                   |          |         |   |   |  |  |  |  |  |  |
|--------------------------------------------------|----------|---------|---|---|--|--|--|--|--|--|
| Фамилия*                                         |          |         |   |   |  |  |  |  |  |  |
| Имя*                                             |          |         |   |   |  |  |  |  |  |  |
| Отчество                                         |          |         |   |   |  |  |  |  |  |  |
| Дата рождения*                                   |          | Возраст | М | ж |  |  |  |  |  |  |
| Телефон*<br>———————————————————————————————————— |          |         |   |   |  |  |  |  |  |  |
| Создать                                          | Отменить |         |   |   |  |  |  |  |  |  |

Все обязательные поля помечены \*

Объединение карт пациента

Если у одного пациента создано более 1 карты в ПО «Медицинская информационная система Astra», есть возможность объединить их в одну. Для этого в выпадающем меню под кнопкой "Создать карту", выбрать пункт "Объединить карты"

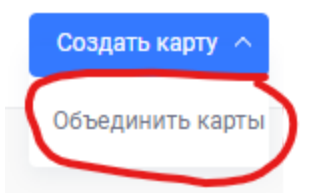

В появившемся окне необходимо найти нужные ЭМК, отметить их в списке, после чего появится кнопка "Объединить карты"

🔍 тест

#### Результаты поиска

| Имя       |                  |
|-----------|------------------|
| Тест Один |                  |
| Тест Два  |                  |
|           |                  |
|           | Объединить карты |
|           |                  |

После нажатия на кнопку мы увидим меню, в котором необходимо выбрать те данные по пациентам, которые требуется оставить из отличающихся. Далее нажать "Сохранить".

#### Выберите главную карту

#### № 000002

Тест Один

19.01.1989 33 года 78888888888

#### № 000003

Тест Два

19.01.1989 33 года 777777777777

#### Выберите поля с верной инофрмацией

| • | Имя № 000002<br>Один               |
|---|------------------------------------|
|   | Имя № 000003<br>Два                |
|   | Имя на английском № 000002<br>Odin |
|   | Имя на английском № 000003<br>Dva  |
|   | Телефон № 000002<br>78888888888    |
|   | Телефон № 000003<br>77777777777    |
|   | Сохранить Отменить изменения       |

#### Пациент

Зайдя в карту конкретного пациента мы увидим

- ФИО пациента
- Дату рождения и возраст

- Номер карты
- Телефон для связи

Тест Один 19.01.1989, 33 года № 2 📞 78888888888

| Профиль Сводные | данные Случаи | Записи | Направления | Записи в расписании | Программы | Услуги | Ссылки на оплату | Отправленные уведомления |
|-----------------|---------------|--------|-------------|---------------------|-----------|--------|------------------|--------------------------|
|-----------------|---------------|--------|-------------|---------------------|-----------|--------|------------------|--------------------------|

Также есть перечень вкладок внутри самого пациента.

- Профиль
- Сводные данные
- Случаи
- Записи
- Направления
- Записи в расписании
- Программы
- Услуги
- Ссылки на оплату
- Отправленные уведомления

#### Вкладка "Профиль"

На странице профиля можно увидеть и отредактировать основную информацию о пациенте

- ФИО
- Дату рождения
- Подписаны ли документы с пациентом
- Контактные данные\возможные способы связи
- Прикрепить документы к карте (например скан-паспорта)
- Паспортные данные
- Указать контактные лица или законных представителей

Профиль Сводные данные Случаи Записи Направления Записи в расписани

### Персональные данные

| Фамилия<br>Тест                                 | Фамилия на английском<br>Test |
|-------------------------------------------------|-------------------------------|
| Имя<br>Один                                     | Имя на английском<br>Odin     |
| Отчество                                        | Отчество на английском        |
| Дата рождения<br>19.01.1989 É                   | Возраст<br>33 года Ж          |
| Комментарий                                     |                               |
| Создан личный кабинет                           | Подписаны первичные документы |
| Отправить ссылку для регистрации ЛК             | Отправить код подтверждения   |
| Контактные данные                               |                               |
| Метод уведомления<br>СМС                        | Ý                             |
| Телефон<br>———————————————————————————————————— | E-mail                        |
| telegram                                        | skype                         |
| viber                                           | facebook                      |
| whatsAnn                                        |                               |

whatsApp

## Файлы

|                                | 0 | Ð                                  |  |  |  |  |  |  |  |
|--------------------------------|---|------------------------------------|--|--|--|--|--|--|--|
| Удостоверяющие документы       |   |                                    |  |  |  |  |  |  |  |
| Паспортные данные подтверждены |   | Дополнительные данные подтверждены |  |  |  |  |  |  |  |
| СНИЛС                          |   | ИНН                                |  |  |  |  |  |  |  |
| Паспорт                        |   |                                    |  |  |  |  |  |  |  |
| Серия номер документа          |   | Код подразделения                  |  |  |  |  |  |  |  |
| Дата выдачи                    |   |                                    |  |  |  |  |  |  |  |
| Кто выдал                      |   |                                    |  |  |  |  |  |  |  |
| Заграничный паспорт            |   |                                    |  |  |  |  |  |  |  |
| Номер заграничного паспорта    |   | Код государства выдачи             |  |  |  |  |  |  |  |
| Дата выдачи                    | Ħ | Дата окончания срока действия 📋    |  |  |  |  |  |  |  |
| Кто выдал                      |   |                                    |  |  |  |  |  |  |  |
| Адрес регистрации              |   |                                    |  |  |  |  |  |  |  |
| Фактический адрес              |   |                                    |  |  |  |  |  |  |  |

## Законный представитель

+

(+)

### Контактные лица

#### Вкладка "Сводные"

На данной вкладке отображаются сводные данные с оформленных записей в карте пациента, например аллергия.

Вкладка "Записи в расписании"

| Профиль  | сводни     | ые данные    | Случаи  | Записи | Направления | Записи в расписании   | Программы | Услуги     | Ссылки на оплату | Отправлени | ные уведомлен | ИЯ        |                       |  |
|----------|------------|--------------|---------|--------|-------------|-----------------------|-----------|------------|------------------|------------|---------------|-----------|-----------------------|--|
|          |            |              |         |        |             |                       |           |            |                  |            |               |           |                       |  |
| Дата / І | Время      | Длительность | Клиника |        |             | Исполнитель           |           | Услуги     |                  |            | Статус        | Запись    | Автор                 |  |
| 24/02/2  | 2022 09:40 | 35 мин.      | Клиника | 1      |             | Тестовый Пользователь | (Доктор)  | Прием врач | а                |            | Исполнено     | Открыть 🗹 | Тестовый Пользователь |  |

На данной вкладке отображается информация о всех записях пациента в расписании клиник.

#### Вкладка "Программы"

На данной вкладке можно увидеть все текущие прикрепления пациента или же создать новое.

| Профиль | Сводные данные | Случаи       | Записи | Направления     | Записи в расписании | Прогр | аммы     | Услуги | Ссылки на оплату | Отправл | пенные уве,         | омления                 |                            |             |              |
|---------|----------------|--------------|--------|-----------------|---------------------|-------|----------|--------|------------------|---------|---------------------|-------------------------|----------------------------|-------------|--------------|
|         |                |              |        |                 |                     |       |          |        |                  |         |                     |                         |                            |             |              |
| Полис   | Плателі        | ьщик юр. лиц |        | Программа       |                     | ∀ Te  | лефон    |        | Email            |         | Процент<br>покрытия | Дата начала<br>действия | Дата окончания<br>действия | Статус      |              |
|         |                |              |        |                 |                     | He    | е указан |        | Не указан        |         |                     |                         |                            |             | 🕀 Добавить   |
|         | Страхов        | вая компания | 1      | Программа 1 100 | 5                   | He    | е указан |        | Не указан        |         | 100%                | 24.02.2022              | 24.02.2023                 | Планируемая | $\checkmark$ |

Для добавления новой программы к пациенту необходимо нажать кнопку "Добавить" после чего указать программу, полис (если есть) и даты начала-окончания действия программы.

#### Вкладка "Оплата"

На данной вкладке можно увидеть все оказанные пациенту услуги.

Если подключена интеграция с кассовым оборудованием, то тут также можно провести оплату услуг, которые выставлены на пациента.

| Профиль Сводные да    | нные Слу | наи Записи        | Направления | Записи в расписании | Программы | Услуги | Ссылки на оплату | Отправленные уведомления |                   |                                            |          |
|-----------------------|----------|-------------------|-------------|---------------------|-----------|--------|------------------|--------------------------|-------------------|--------------------------------------------|----------|
| Комментарий к оплатам |          |                   |             |                     |           |        |                  |                          |                   |                                            |          |
| К оплате:             |          |                   |             |                     |           |        |                  |                          |                   |                                            |          |
| Личный счёт:          | 0.00₽    |                   |             |                     |           |        |                  |                          |                   |                                            |          |
| ID Время              |          | ID и название усл | уги         |                     | Испол     | нитель |                  | Филиал                   | Страховка и скидк | 1                                          | Коплате  |
|                       |          |                   |             |                     |           |        |                  |                          |                   | Выбрано 0 услуг<br>К оплате: 0.00 Р        | Оплатить |
| Остальное:            |          |                   |             |                     |           |        |                  |                          |                   |                                            |          |
| ID Время              |          | ID и название усл | уги         |                     | Испол     | нитель |                  | Филиал                   | Страховка и скидк | 3                                          | Сумма    |
|                       |          |                   |             |                     |           |        |                  |                          |                   | Выбрано 0 услуг<br>К возврату: 0.00 ₽      | Вернуть  |
| Остальное:            |          | ID и название усл | уги         |                     | Испол     | нитель |                  | Quencan                  | Страхенка и сонде | а<br>Выбрано 0 услуг<br>К возврату: 0.00 Р | Сумма    |

#### Вкладка "Отправленные уведомления"

Если подключена интеграция с мессенджерами, то на данной вкладке будут отображены все уведомления, которые были направлены конкретному пациенту.

| Дата | Время | Тип события | Сообщение | Способ<br>получения | Канал получения | Статус |
|------|-------|-------------|-----------|---------------------|-----------------|--------|
|      |       |             |           |                     |                 |        |